础实创44 曲线调整

- 目的:制作图 44.1 所示的冰雪字效果。
- 要点:利用曲线调整和适当的上色配合,可 以实现将文字冷冻的效果。本例主要 应用 Horizontal Type Mask Tool、 Crystallize 滤镜、Add Noise 滤镜、 Gaussian Blur 滤镜、Wind 滤镜、 Hue/Saturation 调节等工具完成。

A Charles and a charles and a charles and a

冰雪字

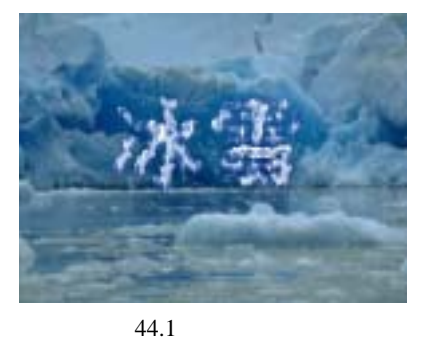

操作步骤

1.使用 Ctrl + N 键,在 New 对话框中 新建一幅 Width 为 400 pixels,Height 为 300 pixels, Coutents 为 White 的画布,将 Mode 选为 RGB Color,点击 OK 按钮确认。

2.选择工具箱上的 Horizontal Type Mask Tool,然后在工具栏选项中选择字体 为 SimHei,大小为 100 pt,然后在在图中合 适位置输入"冰雪"字样。

3. 点击工具箱上的 Rectangular Marquee Tool,则文字蒙版会自动转化为文 字选区。

3.单击工具箱上的 Paint Bucket Tool, 使用黑色填充文字选区,得到如图 44.2 所 示的图像。

4.选择 Filter | Pixelate | Crystallize ( 晶 格化 ) 滤镜,调出 Crystallize 滤镜的编辑对 话框,将其中的 Cell Size 设置为 10,点击 OK 按钮确认操作,得到如图 44.3 所示效果。

5.选择 Filter | Noise | Add Noise 滤镜, 在 Add Noise 编辑对话框中将 Amount 设为 70%, Distribution 选择 Gaussian,并选中

177 1 冰雪

图 44.2 添加文字图像

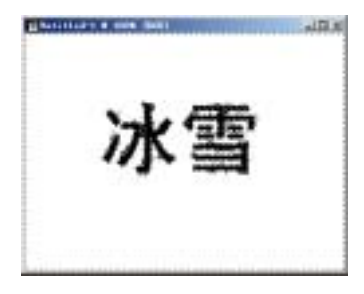

图 44.3 晶格花滤镜效果

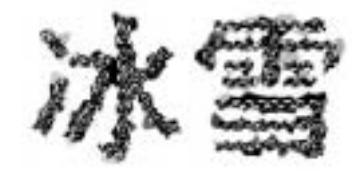

图 44.4 添加杂色

## 第十篇 制作文字特效

Monochromatic 选项, 然后点击 OK 按钮确 认操作,得到如图 44.4 所示的效果。

6.选择 Filter | Blur | Gaussian Blur 滤
镜,调出 Gaussian Blur 滤镜的编辑对话框,
将 Radius 设为 2.0,点击 OK 按钮确认,得
到如图 44.5 所示效果。

7.选择 Image | Adjustments | Curve 命
令,调出 Curve 的编辑对话框,在其中将各
参数如图 44.6 所示设置,点击 OK 确认。

8.选择 Image | Rotate Canvas | 90CCW (逆时针 90 度)命令,将画布旋转。

9.选择 Filter | Stylize | Wind 滤镜,调 出 Wind 滤镜的编辑对话框,在其中选择 Wind,将 Direction 选择为 From the Right, 然后点击 OK 按钮确认。

10 .选择 Image| Rotate Canvas | 90CW, 将画布旋转回原来的状态,得到如图 44.7 所示的效果。

11.下面为图像上色,选择 Image |
Adjustments | Hue/Saturation 命令,在
Hue/Saturation 的编辑对话框中将 Hue 设为
220,Saturatio 设为 50,并选中 Colorize(着
色)选项,点击 OK 按钮确认,得到如图
44.8 所示的效果

12.使用 File | Open 命令打开一幅冰雪的图像,如图 44.9 所示。

13.将冰雪图像全部选中,然后按住 Ctrl 键拖放到文字图像中,并调整大小到刚 好覆盖原文字图像。

14.在 Layers 图层将 Layer1 图层设为 不可见。

15.选择 Select | Color Range 命令,在 编辑对话框中,将 Fuzziness 设为 200,如

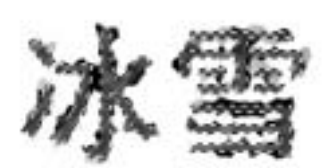

图 44.5 高斯模糊

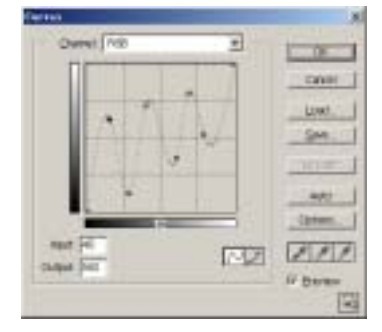

图 44.6 调整曲线

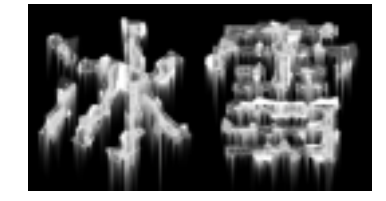

图 44.7 添加风效果

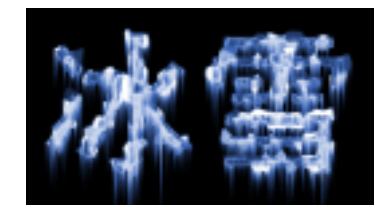

图 44.8 着色效果

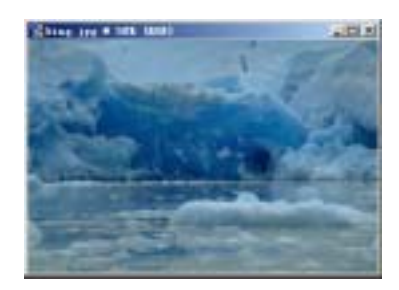

图 44.9 冰雪图像

## 新概念百例 [139

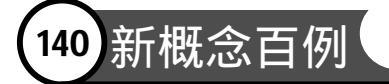

图 44.10 所示选择色彩区域,并选中 Invert 选项,点击 OK 按钮确认。

16.恢复 Layer1 图层可见,并在选中 该图层,使用 Del 键将选区内的图像删去, 即可得到最终的文字效果。

## 入门 · 创作 · 提高 Photoshop7.0

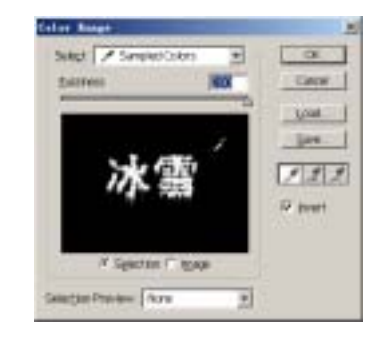

图 44.10 色彩选取